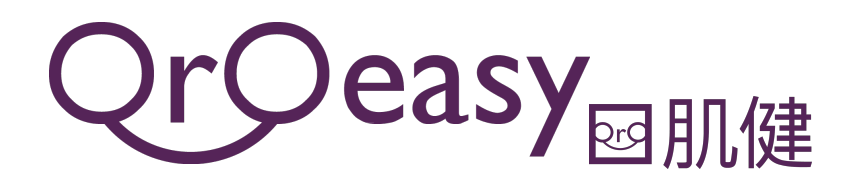

歡迎使用「口肌健」流動應用程式!

閣下之言語治療師已替閣下安排了一系列之口肌訓練,閣下只需在您的流動裝置下載香港中文大學之「口肌健」流動應用程式,再登入個人的編號及密碼,便可使用。謝謝!

這是閣下之受訓者登入編號及密碼:

| 受訓者登入編號: |  |
|----------|--|
| 登入密碼:    |  |

請妥善保存受訓者登入編號及密碼,如有遺失,請與負責閣下之言語治療師聯絡,

以下是「口肌健」流動應用程式的使用方法:

- 1. 請在Apple App Store 或 Google Play 商店中下載程式
  - 應用程式名字: Oroeasy
  - •服務提供者: 香港中文大學
- 2. 開始應用程式後,選擇「受訓者」
- 3. 輸入受訓者登入編號及登入密碼
- 4. 登入後,閣下會看到言語治療師為閣下所設計之口肌訓練
- 5. 請按指示完成訓練
- 如有需要,可到官方網站Oroeasy.com下載口肌健使用手冊, 了解本程式的使用方法。

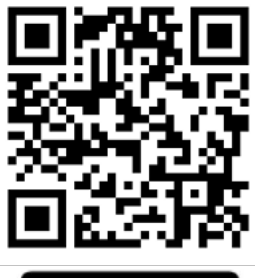

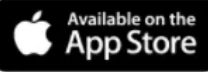

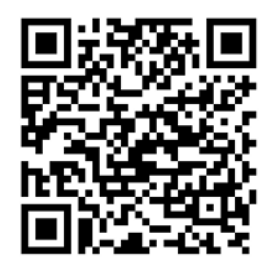

oogle Play

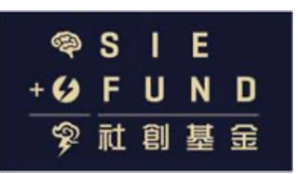

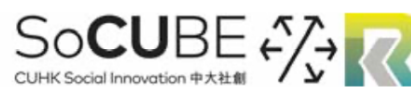

Supported by Knowledge Transfer Fund at CUHK 香港中文大學知識轉移基金支持項目